# Scenario 5 – Dynamic VLAN Assignment

**NOTE:** Before beginning to configure the Switch and AP, remember to reset all the configurations to factory default.

To reset the switch configuration, click the **Tools** menu and select **Reset Configuration**, or with the "clear config" command

To reset the AP configuration, you will need to telnet into the AP CLI and use the "factory-reset" command

This scenario will show you when and how to use the Dynamic VLAN Assignment function.

The objectives in this setup are as follows:

- To understand how to use dynamic vlan function
- To know how to set up the RADIUS server for Dynamic VLAN environment
- Different users assign to Different VLAN

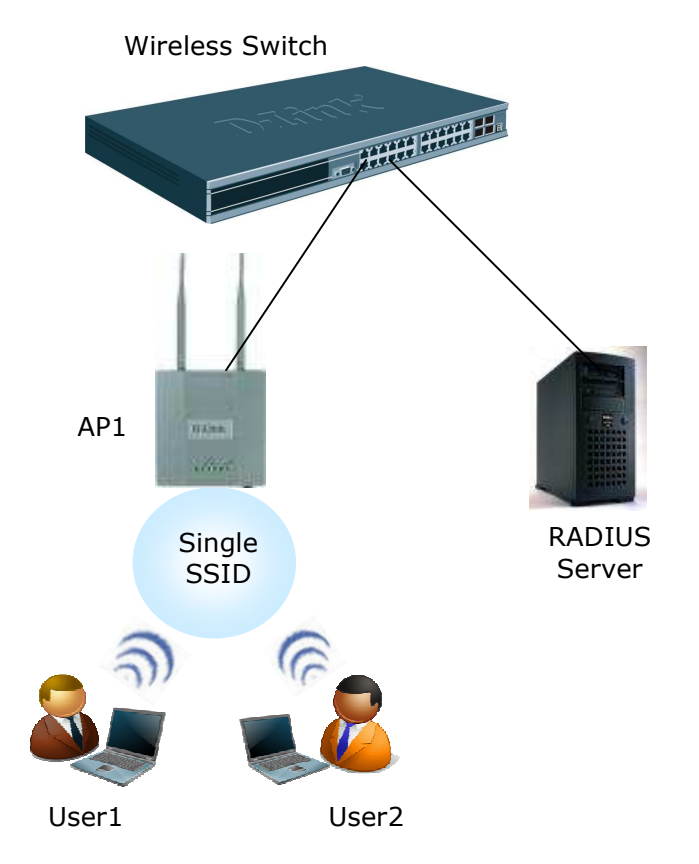

An overview of the configuration steps needed for Unified Switch and APs are as follows:

5.1 Configure VLAN Settings

- 5.2 Configure VLAN Routing5.3 Setup DHCP Server5.4 Configure WLAN Settings5.5 Setup RADIUS Servers5.6 Device Connections
- 5.7 Verify Configuration

# 5.1 Configure VLAN Settings

All of the features you configure in this section are within the **LAN** tab on the D-LINK Unified Switch.

#### 5.1.1 Configure the VLANs

The summary information for the VLAN configuration is shown in following table

| VLAN ID                  | VLAN Name    | Include Ports               | IP Address      |
|--------------------------|--------------|-----------------------------|-----------------|
| VLAN 100 (Interface 4/1) | AP1          | Port 0/1 and 0/9 (Untagged) | 192.168.100.254 |
| VLAN 101 (Interface 4/2) | User Group 1 | Port 0/1 (Tagged)           | 192.168.101.254 |
| VLAN 102 (Interface 4/3) | User Group 2 | Ports 0/1 (Tagged)          | 192.168.102.254 |

Use the following steps to create and configure VLAN 100, and then repeat them to configure VLAN 101, 102. Refer to the table for information about what value to configure for each VLAN.

a. From the LAN tab on the switch Web interface, click L2 Features > VLAN > VLAN Configuration.

b. Select Create from VLAN ID and Name dropdown menu.

c. Enter the VLAN ID.

d. Enter VLAN Name.

e. On the Slot/Port row, select **0/1** choose **Include** from the **Participation** dropdown menu, Tagging menu select **Untagged**, repeat to port **0/9** f. Click **Submit** 

f. Click Submit.

| Forwarding DB Config | VLAN ID and Na | me     | Create  | ×             |            |
|----------------------|----------------|--------|---------|---------------|------------|
|                      | VLAN ID        |        | 100 (21 | to 3965)      |            |
| VLAN Configuration   | VLAN Name      |        | AP1     |               |            |
| Port Configuration   | VLAN Type      |        | Static  |               |            |
| Protocol-based VLA   | Slot/Port      | Status |         | Participation | Tagging    |
| MAC-based VLAN       | Ali            |        |         | ×             | ~          |
| Double VLAN          | 0/1            |        |         | Include 💌     | Untagged 💌 |
| Reset Configuration  | 0/2            |        |         | Autodetect 💌  | Untagged 🖌 |
| Protected Ports      | 0/3            |        |         | Autodetect 👻  | Untagged 🖌 |
| Filters              | 0/4            |        |         | Autodetect 💌  | Untagged 🛩 |
| Hin GARP             | 0/5            |        |         | Autodetect 💌  | Untagged 🖌 |
| IGMP Snooping        | 0/6            |        |         | Autodetect 💌  | Untagged 🖌 |
| 1 Spanning Tree      | 0/7            |        |         | Autodetect 🖌  | Untagged 🖌 |
| DHCP Filtering       | 0/8            |        |         | Autodetect 💌  | Untagged 🖌 |
| LLDP                 | 0/9            |        |         | Include 💌     | Untagged 🐱 |
| L3 Features          | 0/10           |        |         | Autodetect 🔽  | Untagged 🖌 |
| M 0oS                | 0/11           |        |         | Autodetect V  |            |

Repeat the steps to create VLAN 101 and 102.

### 5.1.2 Configure PVID

Configure the Port VLAN ID for ports 0/1, 0/9

a. From the LAN tab on the switch Web interface, click L2 Features > VLAN > Port Configuration.

- Select port 0/1 from the Slot/Port dropdown menu.
- Enter 100 in the **Port VLAN ID** field.
- Click Submit.

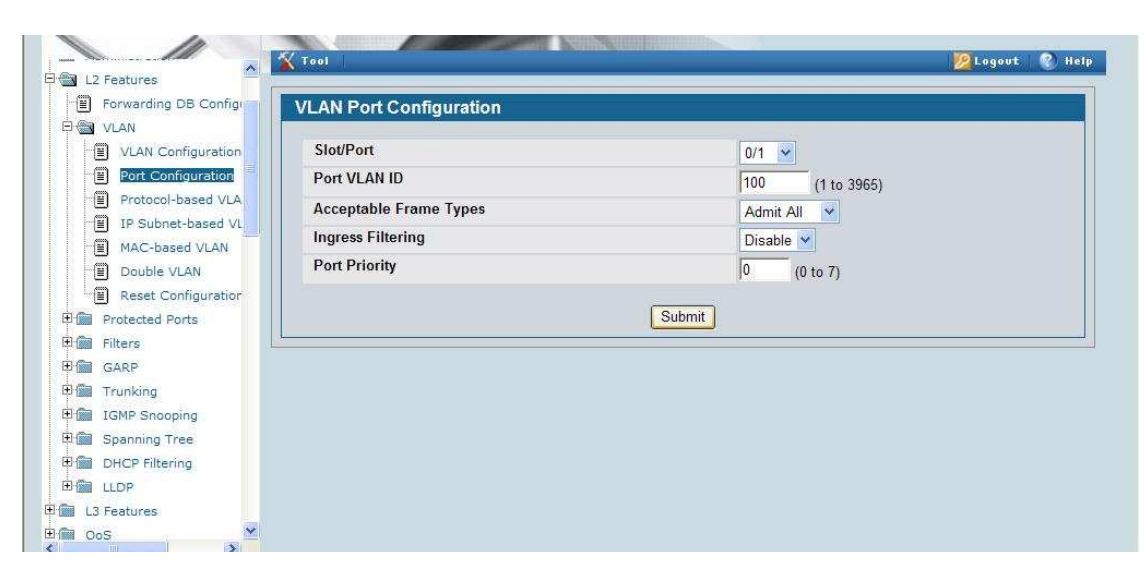

- b. Select port 0/9 from the Slot/Port dropdown menu.
  - Enter 100 in the **Port VLAN ID** field.
  - Click Submit.

## 5.2 Configure VLAN Routing

#### 5.2.1 Create Routing Interface

To configure the new VLAN routing interfaces, use the following steps.

a. Select the LAN tab from the navigation panel and click **L3 Features > VLAN Routing Configuration**.

b. To create a routing interface for VLAN 100, enter 100 into the **VLAN ID** field and select **Create**.

This creates a logical routing interface with the slot/port designation of 4/1 for VLAN 100.

| S-3026                                                                                                    | VLAN Routing Configuration | n                 |  |
|----------------------------------------------------------------------------------------------------|----------------------------|-------------------|--|
| Administration                                                                                                    | VLAN ID                    | 100 (1 to 3965)   |  |
| 3 Features                                                                                                    | Slot/Port                  | 4/1               |  |
| BOOTP/DHCP Relay Ager                                                                                                    | MAC Address                | 00:50 ba:aa:aa ac |  |
| ARP                                                                                                    | IP Address                 | 0.0.0.0           |  |
| IP                                                                                                    | Subnet Mask                | 0.0.0.0           |  |
| <ul> <li>Interface Configuration</li> <li>Loopbacks</li> <li>Router</li> </ul>                                                                                                    |                            | Create            |  |
| VLAN Routing Configurati                                                                                                    |                            |                   |  |
| VRRP                                                                                                    |                            |                   |  |
| los                                                                                                    |                            |                   |  |
| Contraction of the Contraction of the Contraction o |                            |                   |  |

c. Repeat the previous step to create the VLAN routing interfaces for VLAN 101 and 102

### 5.2.2 Configure Routing Interface

Navigate to L3 Features > IP > Interface Configuration.

a. Select interface 4/1 from the Slot/Port dropdown menu and enter the following information:

- IP Address: 192.168.100.254

- Subnet Mask: 255.255.255.0
- Routing Mode: Enable

#### Click Submit.

| 3026                     | IP Interface Configuration      |                   |
|--------------------------|---------------------------------|-------------------|
| Features                 | Slot/Port                       | 4/1 💌             |
| Features                 | IP Address                      | 192.168.100.254   |
| BOOTP/DHCP Relay Ager    | Subnet Mask                     | 255.255.255.0     |
| ARP                      | Routing Mode                    | Enable 💌          |
| IP<br>Configuration      | Administrative Mode             | Enabled           |
| Interface Configuration  | Forward Net Directed Broadcasts | Disable 💌         |
| Loopbacks                | Active State                    | Active            |
| Router                   | MAC Address                     | 00:50:BA:AA:AA:AC |
| VLAN Routing Configurati | Encapsulation Type              | Ethernet 💌        |
| VRRP                     | Proxy Arp                       | Enable 💌          |
| ess Control Lists        | Local Proxy Arp                 | Disable 💌         |
| curity                   | IP MTU                          | 1500 (68 to 1500) |

b. Select interface 4/2 from the Slot/Port dropdown menu and enter the following information:

- IP Address: 192.168.101.254
- Subnet Mask: 255.255.255.0
- Routing Mode: Enable

#### Click Submit.

c. Select interface 4/3 from the Slot/Port dropdown menu and enter the following information:

- IP Address: 192.168.102.254
- Subnet Mask: 255.255.255.0
- Routing Mode: Enable

Click Submit.

#### 5.2.3 Enable Global Routing

You need to enable the routing mode to allow the switch to operate as a L3 device in this scenario. To do this, navigate to the L3 Features > IP > Configuration

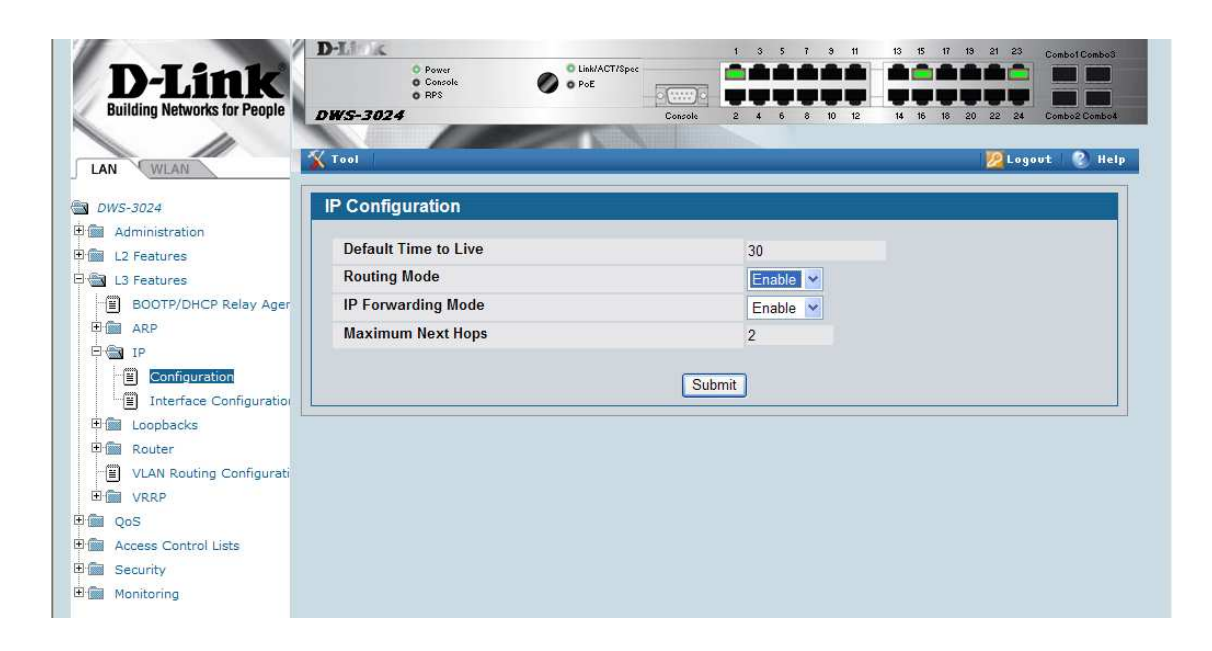

## 5.3 Setup DHCP Server

#### 5.3.1 Enable DHCP Server

Use the following procedures to configure the global DHCP settings.

a. Select the LAN tab from the navigation panel and access Administration  $\rightarrow$  DHCP Server  $\rightarrow$  Global Configuration, enable the Admin Mode

b. Add the excluded addresses as following:

- From 192.168.100.100 to 192.168.100.255
- From 192.168.101.100 to 192.168.101.255
- From 192.168.102.100 to 192.168.102.255

| User Accounts           | DHCP Server Global Configuration    |                |
|-------------------------|-------------------------------------|----------------|
| Authentication List Cor | Admin Mode                          | Enable 🔹       |
| Denial Of Service Prot  | Ping Packet Count                   | 2 (0, 2 to 10) |
| Multiple Port Mirroring | Conflict Logging Mode               | Enable 👻       |
| System Severity Setti   | Bootp Automatic Mode                | Disable 👻      |
| Telnet Sessions         | Add Excluded Addresses *            |                |
| Ping Test               | From                                | 0.0.0.0        |
| SNTP                    | То                                  | 0.0.0.0        |
| Port Configuration      | Delete Excluded Addresses           |                |
|                         | 192.168.100.100 - 192.168.100.255   |                |
| DHCP Server             | 192.168.101.100 - 192.168.101.255   |                |
| Global Configuratio     | □ 192.168.102.100 - 192.168.102.255 |                |
| Pool Configuration      |                                     |                |

### **5.3.2 Pool Configuration**

This section describes how to configure the address pool for the wireless clients.

a. Select **Pool Configuration** in the Navigation tree.

Select **create** and specify the following settings:

- Pool Name AP1
- Type of Binding Dynamic
- Network Number 192.168.100.0
- Network Mask 255.255.255.0
- Default Router Addresses 192.168.100.254

Click **Submit** to create the address pool.

| User Accounts                             | DHCP Server Pool Configuration |                      |
|-------------------------------------------|--------------------------------|----------------------|
| Authentication List Cor     User Login    | Pool Name                      | AP1 V                |
| Denial Of Service Prot                    | Type of Binding                | Dynamic 💌            |
| Multiple Port Mirroring                   | Network Number                 | 192.168.100.0        |
| System Severity Settin                    | Network Mask                   | 255 255 255 0        |
| Telnet Sessions     Outbound Telnet Clien | Prefix Length                  | (0-32)               |
| Ping Test                                 | Lease Time                     | Specified Duration 👻 |
| SNTP                                      | Days                           | 1 (0 to 59)          |
| P Port Configuration                      | Hours                          | 0 (0 to 1439)        |
| E Log                                     | Minutes                        | 0 (0 to 86399)       |
| Ball DHCP Server                          | Default Router Addresses       |                      |
| Global Configuratio                       |                                | 192.168.100.254      |
| Pool Configuration                        |                                |                      |
| Pool Options                              |                                |                      |

b. From the Pool Configuration, select **create** and specify the following settings:

- Pool Name User Group 1
- Type of Binding Dynamic
- Network Number 192.168.101.0
- Network Mask 255.255.255.0
- Default Router Addresses 192.168.101.254

Click **Submit** to create the address pool.

c. From the Pool Configuration, select **create** and specify the following settings:

- Pool Name User Group 2
- Type of Binding Dynamic
- Network Number 192.168.102.0
- Network Mask 255.255.255.0
- Default Router Addresses 192.168.102.254

Click **Submit** to create the address pool.

## 5.4 Configure WLAN Settings

#### 5.4.1 Add L2 Discovery

Use the following steps to configure the Unified Switch and the APs.

a. Go to **WLAN** tab > **Administration > Basic Setup** page, click **Discovery** tab.

b. Add VLAN 100 to the **L2/VLAN Discovery** (to allow automatic discovery of the APs connected to ports on VLAN 100), then click **Submit**.

| tion    | Vireless Discove  | ry Configuration        |    |                   |                    |
|---------|-------------------|-------------------------|----|-------------------|--------------------|
| tion    | 1 2/ID Dissources |                         |    |                   |                    |
|         | Lone Discovery    |                         |    | L2/VLAN Discovery |                    |
| iration | IP List           | <empty list=""></empty> |    | VLAN List         | 1 - Default<br>100 |
|         | IP Address Range  | From                    | To | VLAN (1-4094)     | 100                |

## 5.4.2 Configure RADIUS Server

Click **Next** to go to **AAA/RADIUS** page, enter 192.168.100.100 as the **IP Address** of RADIUS Server, **Secret** equal to 12345678

|                   |               | 2.2.4            |              | oono   vana /u |                         |                   |
|-------------------|---------------|------------------|--------------|----------------|-------------------------|-------------------|
| ity<br>oring      | Wireless Defa | ult AAA/RADIUS ( | Configuratio | n              |                         |                   |
| istration         |               |                  |              |                |                         | AP Profile 1-Defa |
| anagement         | RADIUS        |                  |              | MAC Authentica | tion                    |                   |
| ced Configuration | IP Address    | 192.168.100.100  |              | Default Action | Allow O Deny            |                   |
| alization         | Secret        |                  | Edit         | Allow MAC List | <empty list=""></empty> |                   |
|                   | Accounting    |                  |              |                |                         |                   |
|                   |               |                  |              |                |                         |                   |
|                   |               |                  |              |                |                         | _                 |
|                   |               |                  |              | MAC Address    |                         |                   |
|                   |               |                  |              |                | Add Delete              |                   |

## 5.4.3 Configure WLAN settings

a. Click the SSID tab to configure the VAP and Network settings

- b. Select the 802.11b/g radio.
- c. Select the check box next to **1-Guest Network** and click **Edit**.
- d. Change the following Network parameters and select **Submit**:
  - SSID: S5-Group1-DVLAN (depend on your group.)
  - Security: WPA/WPA2 WPA Enterprise
  - WPA Versions: WPA & WPA2
  - WPA Ciphers: TKIP & CCMP

| -3026              | Wireless Network C | Configuration | i.             |                    |                               |
|--------------------|--------------------|---------------|----------------|--------------------|-------------------------------|
| Security           | SSID               | Dynamic VLAN  |                | Security           | ○None ○WEP ⊙WPA/WPA2          |
| Administration     | Hide SSID          |               |                |                    | OWPA Personal OWPA Enterprise |
| Basic Setup        | VLAN               | 1 (1 to 40    | 094)           | WPA Versions       |                               |
| AP Management      | L3 Tunnel          |               |                | WPA Ciphers        |                               |
| VLAN Visualization | L3 Tunnel Status   | None          |                | Pre-Authentication |                               |
|                    | L3 Tunnel Subnet   | 0.0.0.0       | _              |                    |                               |
|                    | L3 Tunnel Mask     | 255.255.255.0 | -              |                    |                               |
|                    | MAC Authentication | O Local O Ra  | dius 💿 Disable |                    |                               |
|                    | RADIUS IP Address  | 0.0.0,0       | Use Profile    |                    |                               |
|                    | RADIUS Secret      | [             | Edit           |                    |                               |
|                    | RADIUS Accounting  |               |                |                    |                               |

#### 5.5 Setup RADIUS Servers

a. Setup the IP address of your RADIUS server to 192.168.100.100/24b. Add a client entry to the FreeRADIUS server, client.conf file for the 192.168.0.0/16 network:

```
client 192.168.0.0/16 {
    secret = 12345678
    shortname = private-network-1
}
```

c. Add a user to the the users.conf file for the User Group 1 as following:

```
DVLANUSer1 User-Password == "12345678"

Tunnel-Type = "VLAN",

Tunnel-Medium-Type = "IEEE-802",

Tunnel-Private-Group-Id = "101",
```

d. Add a user to the the users.conf file for the User Group 2 as following:

```
DVLANUser2 User-Password == "12345678"
Tunnel-Type = "VLAN",
Tunnel-Medium-Type = "IEEE-802",
Tunnel-Private-Group-Id = "102",
```

e. Save and restart your RADIUS server

## 5.6 Device Connections

### 5.6.1 Connect AP and RADIUS Server

- a. Connect AP1 to port 1 of the switch
- b. Connect the RADIUS to port 9 of the Wireless Switch.

### 5.6.2 Manage APs

Wait about 60 seconds and click **Monitoring > Access Points > All Access Points**, check AP1's MAC Address and click **Manage** 

### 5.6.3 Save Changes

Save the switch configuration

|                                                                                                    | O Power                                                | Link/ACT/Spec             | 1            |         |        |       |       |        |       |        |        |           |
|----------------------------------------------------------------------------------------------------|--------------------------------------------------------|---------------------------|--------------|---------|--------|-------|-------|--------|-------|--------|--------|-----------|
| D-LINK                                                                                                    | O Console<br>O RPS                                     | 🖉 o PoE                   | ·            |         |        |       |       |        |       |        |        |           |
| uilding Networks for People                                                                                                    | DWS-3024                                               |                           | Console      | 2 4     | 6 8    | 10    | 2     | 14 16  | 18    | 20 2   | 2 24   | Combo2 Co |
| 10                                                                                                    |                                                        |                           |              |         |        |       |       |        |       |        |        |           |
| WIAN                                                                                                    | 🔨 Tool                                                 |                           |              |         |        |       |       |        |       | 12     | Log    | out 🛛 📀   |
|                                                                                                    | Reset Configuration                                    |                           |              |         |        |       |       |        |       |        |        |           |
| 5-3024                                                                                                    | Reset Password                                         |                           |              |         |        |       |       |        |       |        |        |           |
| Security                                                                                                    | Reboot System                                          |                           |              |         |        |       |       |        |       |        |        |           |
| Monitoring                                                                                                    | Save Changes                                           | anges will cause all cha  | inges to con | nfigura | tion p | anels | hat v | vere a | appli | ed, bu | it not | saved,    |
|                                                                                                    | SANCES ALCONOMICS                                      | aining their new values a | across a sys | tem re  | boot.  |       |       |        |       |        |        |           |
| Global                                                                                                    | Download File                                          |                           |              |         |        |       |       |        |       |        |        |           |
| Global<br>Peer Switch                                                                                                    | Download File<br>Upload File                           |                           |              | -       |        |       |       |        |       |        |        |           |
| Global<br>Peer Switch<br>Access Point                                                                                                    | Download File<br>Upload File<br>Multiple Image Service |                           | Save         | •       |        |       |       |        |       |        |        |           |
| Global<br>Peer Switch<br>Access Point                                                                                                    | Download File<br>Upload File<br>Multiple Image Service |                           | Sav          |         |        |       |       |        |       |        |        |           |
| Global<br>Peer Switch<br>Access Point<br>I All Access Points<br>Managed Access Points                                                      | Download File<br>Upload File<br>Multiple Image Service |                           | Sav          | •]      |        |       |       |        |       |        |        |           |
| Global<br>Peer Switch<br>Access Point<br>E All Access Points<br>E Managed Access Points<br>E Authentication Failed A                       | Download File<br>Upload File<br>Multiple Image Service |                           | Save         | •)      |        |       |       |        |       |        |        |           |
| Global<br>Peer Switch<br>Access Point<br>All Access Points<br>Managed Access Points<br>Authentication Failed A<br>Rogue/RF Scan Access     | Download File<br>Upload File<br>Multiple Image Service |                           | Savi         | •       |        |       |       |        |       |        |        |           |
| Global<br>Peer Switch<br>Access Point<br>Al Access Points<br>Al Access Points<br>Authentication Failed A<br>Rogue/RF Scan Access<br>Client | Download File<br>Upload File<br>Multiple Image Service |                           | Savi         |         |        |       |       |        |       |        |        |           |
| Global<br>Peer Switch<br>Access Point<br>Managed Access Points<br>Authentication Failed A<br>Rogue/RF Scan Access<br>I Client<br>Client    | Download File<br>Upload File<br>Multiple Image Service |                           | Sav          | •       |        |       |       |        |       |        |        |           |

# 5.7 Verify Configuration

a. Follow 3.11.2, connect a wireless client to the S5-Group1-DVLAN, enter the username and password as **DVLANUser1**, **12345678** 

| Enter Credent | ials 🛛 🔀   |
|---------------|------------|
|               |            |
| User name:    | DVLANUser1 |
| Password:     | •••••      |
| Logon domain: |            |
|               | OK Cancel  |

b. Make sure you get the IP address belong to 192.168.101.0/24 subnet, then ping 192.168.100.100.

c. Follow 3.11.2, connect another wireless client to the S5-Group1-DVLAN, enter the username and password as **DVLANUser2**, **12345678** 

d. Make sure you get the 192.168.102.0/24 IP address.

e. Ping between both wireless clients